# ■Lineからホームページを見たときにページが更新されない、ページが更新できない場合

iPhone(iOS端末)でLINEのキャッシュデータを削除する方法

②トーク

| 17:56 🕫                        | .el 46 🗊        |
|--------------------------------|-----------------|
| Kaep                           | <u></u> р. 7 🕸  |
| ◎ 新作続々♪[人気スタンフ] >              | , ₩             |
| 書 誕生日の友だち 2                    | ~               |
| ☆ お気に入り3                       |                 |
| 思 グループ 89                      |                 |
| 各 友だち 368                      |                 |
| サービス                           | もっと見る           |
|                                | <u>ן</u> דין    |
| オープン スタン 着せ<br>チャット            | かえ GAME         |
|                                | +               |
| LINEショッピ INEスケジュ LINE<br>ング ール | (C21:5) (C21:5) |
| おすすめのオープンチャット                  | もっと見る           |
|                                |                 |
|                                |                 |
| R-4 -2 914912                  | =_1-2 2#LVF     |
|                                |                 |

①LINEのホーム→⊙

| 17:57 -    |          | uti 46 🔳 |  |
|------------|----------|----------|--|
|            | 設定       | ×        |  |
| 9          | 2.77     |          |  |
| 0          | スタンプ     | 0 >      |  |
| Ŧ          | 着せかえ     | >        |  |
| C          | コイン      | >        |  |
| <b>4</b> 0 | 通知       | オンシ      |  |
| ۲          | 写真と動画    | >        |  |
| ø          | トーク      | >        |  |
| c          | 通話       | >        |  |
| C          | LINE Out | >        |  |
| R          | 友だち      | >        |  |
| 0          | タイムライン   | >        |  |
|            | アバター     | >        |  |

| 17.074              |              | .11.4  |
|---------------------|--------------|--------|
| <                   | トーク          |        |
| 自動再送                |              |        |
| 送信できなかった)<br>ます。    | メッセージを、一定時間餐 | 北自動で再  |
| URLプレビュー            | -            |        |
| トークルームでUR<br>ます。    | Lのサムネイルと内容をこ | グレビューで |
| スタンププレビ             |              |        |
| 送信前に選択した            | スタンプが大きく表示され | 1ます。   |
| サジェスト表示             | ŧ            | 7      |
| 入力したテキスト(<br>表示します。 | こ適したスタンプや絵文号 | ドを変換候補 |
| データの削除              |              |        |
|                     |              |        |
| 非表示リスト              |              |        |
|                     |              |        |

③データの削除

## ④「データの削除」の画面でキャッシュデータが選択する。 "選択したデータを削除"をタップして完了です。

| 17:57 -7                                                      | •11 4G 💽               | 17:57 🕫                             |                                      | ali 46 🗊             |
|---------------------------------------------------------------|------------------------|-------------------------------------|--------------------------------------|----------------------|
| く データの削除                                                      | ×                      | <                                   | データの削除                               | ×                    |
| ✓ キャッシュデータ                                                    | 68.1 MB                | マンクロン キャッシュ きょう                     | データ                                  | 68.1 MB              |
| キャッシュデータは、一時的に保存された<br>なデータです。写真、ボイスメッセージ、<br>含みません。          | 再ダウンロード可能<br>ファイルのデータは | キャッシュデータは、<br>なデータです。写真、<br>含みません。  | 、一時的に保存された再<br>、ポイスメッセージ、フ           | ダウンロード可能<br>アイルのデータは |
| 5 写真                                                          | 226.3 MB               | 〇 写真                                |                                      | 226.3 MB             |
| ○ ポイスメッセージ                                                    | 0.0 MB                 | () ボイスメット                           | セージ                                  | 0.0 MB               |
| ○ ファイル                                                        | 106.4 MB               | ○ ファイル                              |                                      | 106.4 MB             |
| トークで送受信された写真(アルバムを除<br>ージ、ファイルのデータです。保存期間が<br>除すると確認できなくなります。 | く)、ポイスメッセ<br>終了したデータを削 | トークで送受信され<br>ージ、ファイルのデ<br>除すると確認できな | た写真(アルバムを除く<br>ータです。保存期間が終<br>くなります。 | )、ボイスメッセ<br>了したデータを削 |
| すべてのトーク履歴                                                     |                        | すべてのト-                              | ーク履歴                                 |                      |
| 削除するとすべてのトーク履歴が見られなくなります。                                     |                        | 削除するとすべてのトーク履歴が見られなくなります。           |                                      |                      |
| <br>選択したデータを削除(68                                             | 1.1 MB)                | 選択し                                 | たデータを削除(68.1                         | I MB)                |
|                                                               | -                      |                                     |                                      |                      |

#### 注意!

キャッシュデータ以外は、選択しないようにしてください。 データの削除画面で「すべてのトーク履歴」をタップ・実行してしまうと、キャッシュの 削除だけではなく、すべてのトーク履歴が削除されてしまいます。バックアップをとって いない限りは、一度削除されてしまうと復元不可能なので、誤ってタップしないよう に注意しましょう。

# Android端末でLINEのキャッシュデータを削除する

Android端末によってスクリーンショットの画面とは異なる場合がありますが、概ね同じ要領でキャッシュを削除することができます。

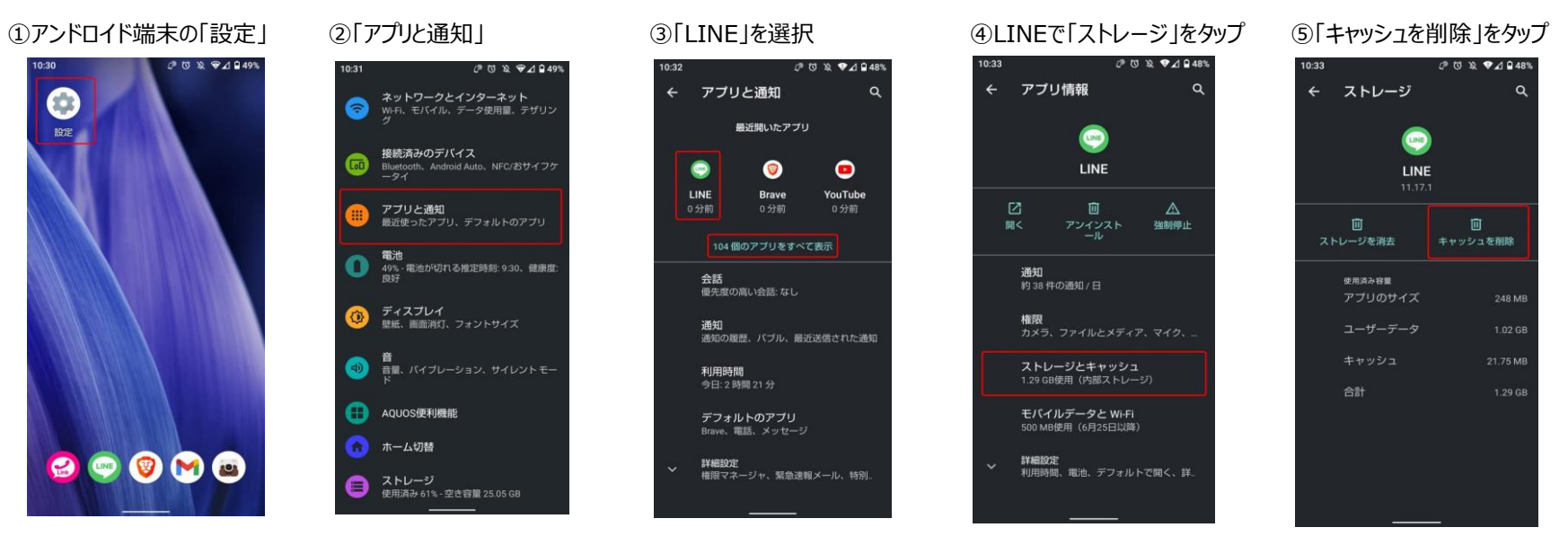

## 注意!

キャッシュ削除以外のことを行うとトークなど消えてしまうため、注意して ください。 [iPhone/iPad] Safariの「履歴を消去」と「Cookieとデータを消去」する方法

- ① ホーム画面から「設定」をタップ
- ② 「safari」をタップ
- ③「履歴とWebサイトデータを消去」をタップ
- ④「履歴とWebサイトデータを消去」の文字がグレーアウトし、削除完了